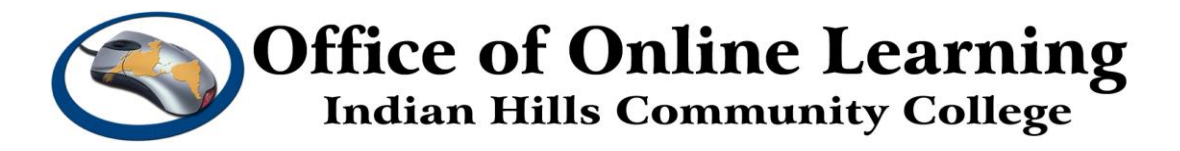

## Curriculum Management Tutorial – Program Modification Request Form using the Import Function:

How To: Make Revisions to Programs and Courses

**Purpose:** To demonstrate how to log in to Curriculog and create and make changes to Programs and Courses at Indian Hills Community College.

## Log in to Curriculog

To access the Curriculog, go to: https://indianhills.curriculog.com/

This will take you to the "Curriculog" home page. Click "Login."

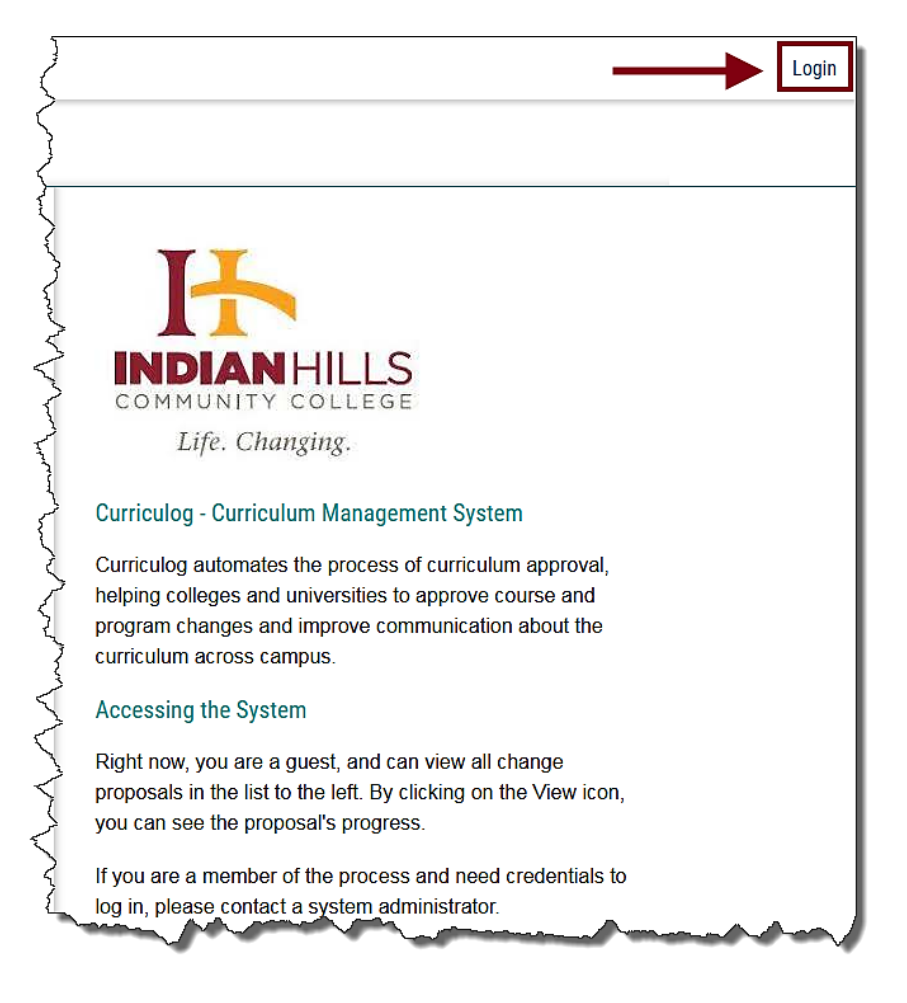

On the "Curriculog" login page, enter your "Username" and "Password" in the spaces provided.

Username: your IHCC email address.

For example, Jordan Mentor's username is "Jordan.Mentor@indianhills.edu" Password: your computer login password

Click "Sign in."

| Indian Hills Community<br>College        |
|------------------------------------------|
| Sign in with your organizational account |
| Jordan.Mentor@indianhills.edu            |
| •••••                                    |
| Sign in                                  |

You will be taken to the Curriculog home page.

To begin a making a Program or Course change, click "New Proposal."

| CURRICULOG.   | Proposals Agendas | Accounts Reports                                                                                                    | $\overline{\langle}$ |
|---------------|-------------------|----------------------------------------------------------------------------------------------------|----------------------|
|               | • My Tasks        | My Proposals     Watch List     All Proposals                                                                                                    | 3                    |
|               | Filter by:        |                                                                                                    | Ž                    |
|               | All Tasks         | Advanced Filter                                                                                                    | Ş                    |
| hard and have | - Aller           | which and the second and the second |                      |

The page that opens lists Processes that include **Program/Course New Form, Program/Course Change Form, Program/Course Deactivation Form, and Notice of Intent**.

**Note**: Only the current catalog year will be available for editing. Also, there are multiple pages of processes, so if you don't see the process you wish to complete, scroll to the bottom and go to the next page.

| CURRICULOG. | Proposals Agendas Accounts Reports                          |        |  |  |
|-------------|-------------------------------------------------------------|--------|--|--|
|             | All Processes Courses Programs                              | Others |  |  |
|             | Sort by:                                                    |        |  |  |
|             | Administrative Change Request Form 2022-2023                |        |  |  |
|             | Course Blocks Modification Form 2022-2023                   |        |  |  |
|             | Course Blocks Request Form 2022-2023                        |        |  |  |
|             | Course Change Form 2022-2023     A mandatory 16 total       |        |  |  |
|             | Course Deactivation Form 2022-2023     A mandatory 16 total |        |  |  |
|             | Course New Form 2022-2023                                   |        |  |  |
| A           |                                                             |        |  |  |

We will work through the Program Modification Request Form.

Find **Program Modification Request Form 2022-2023** and open it by clicking the checkmark icon.

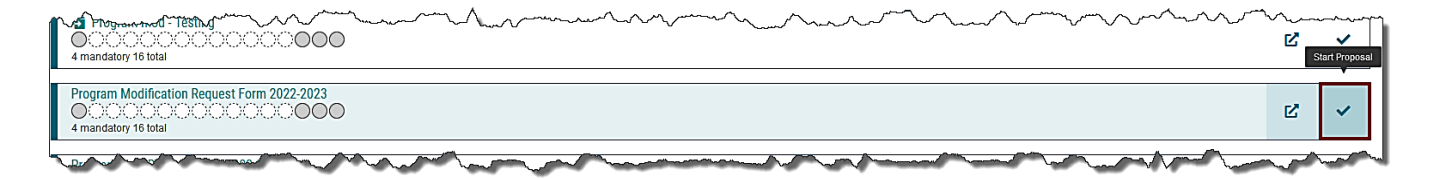

The page that opens has all the steps necessary to modify a program, an area to attach supporting documentation, an acknowledgement section, and the final launch submission.

**Note:** All fields marked with an \* must be filled in.

|         | Proposals Agendas Accounts Reports                                                            |   |                                      |                           |
|---------|-----------------------------------------------------------------------------------------------|---|--------------------------------------|---------------------------|
|         | New Proposal 10/21/2021 10:43 am<br>Program Modification Request Form 2022-2023<br>unlaunched | Ð | Approval Steps Originator Incomplete | X<br>Steps to<br>Approval |
|         | -Si Import 🖬 Save All Changes 🛷 Validate and Launch Proposal                                  |   | Participants                         | Ø<br>Files                |
|         | Program Details                                                                               | ~ | (Step Details)                       | Crosslistings             |
|         |                                                                                               |   | O Department Chair Not Applicable    | Proposal<br>Lookup        |
| Lomman, | **Read Defore you begin**                                                                     | s | Destronging American Met Applicable  |                           |

Using the screenshots provided, we will step through the definitions of each required field.

You must select the Type of Program before you are able to complete other steps. The type will either be a stand-alone **Program** or a **Shared Core**.

**Note:** If you attach a Shared Core to a program, you won't be able to edit the Shared Core within the program. It would require a separate proposal to make changes to the Shared Core. Changes to a Shared Core will impact all programs that it is attached to. At this time, no programs have a Shared Core.

| Select Program below as the Type of Program before importing curriculum data. |
|-------------------------------------------------------------------------------|
|                                                                               |
| Type of Program*                                                              |
| ● Program                                                                     |
| O Shared Core                                                                 |
|                                                                               |

Next, since we are making a change to an existing program, we will use the **Import** function to populate the field. To begin, click **Import**.

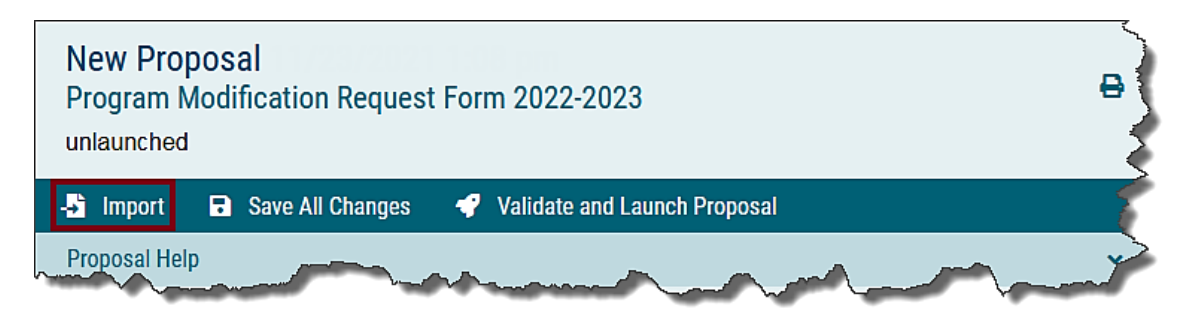

The Integration Manager window will open.

To **Import Data Into Your Proposal**, you must select an external system from which you would like to import curriculum data.

Select Acalog: College Catalog & Student Handbook 2022-2023.

| ا 🍅 | ntegr | ation Manager — Mozilla Firefox                                                                                                    | -      |        | × |
|-----|-------|----------------------------------------------------------------------------------------------------|--------|--------|---|
| 0   | 8     | https://indianhills.curriculog.com/hermes?display=hermesAvailableLegend&method=proposal&syst                                        | emIter | ml 🖒   | ≡ |
|     |       |                                                                                                    | Close  | e Wind | w |
|     | In    | nport Data Into Your Proposal                                                                                                    |        |        |   |
|     | Sel   | ect an external system from which you would like to import curriculum data.<br>Acalog: College Catalog & Student Handbook 2022-2023 |        |        |   |
|     |       | Cancel Import                                                                                                    |        |        |   |
|     |       |                                                                                                    |        |        |   |

You may choose to **Filter Programs** using the fields available, or click **Search Available Curriculum** to bring up all programs in Acalog.

| ا 🍅 | ntegr | ration Manager — | Mozilla Fi   | refox           |          |                                   | _                         |        | × |
|-----|-------|------------------|--------------|-----------------|----------|-----------------------------------|---------------------------|--------|---|
| 0   | 8     | https://indianh  | nills.curric | culog.com/herr  | nes?disp | lay=hermesSearch&method=prop      | oosal&systemItemId=65&t   | ty ☆   | ≡ |
|     |       |                  |              |                 |          |                                   |                           |        | ^ |
|     |       |                  |              |                 |          |                                   | Close W                   | /indow |   |
|     | Se    | earch Coll       | ege C        | atalog &        | Stud     | lent Handbook 2022-               | -2023                     |        |   |
|     | Usi   | ing the faceted  | search b     | oelow, locate t | he cours | se or program you would like to i | mport into this proposal. |        |   |
|     |       | Filter Progr     | rams         |                 |          |                                   |                           |        |   |
|     |       | Search all pro   | ograms       |                 |          |                                   |                           |        |   |
|     |       | Or add filter    | Filter by    | field           |          | ~                                 |                           |        |   |
|     |       |                  |              |                 |          |                                   |                           |        |   |
|     |       | Start Date:      |              | End Date:       |          | Sort Results By:                  |                           |        |   |
|     |       |                  |              |                 |          | Name X                            |                           |        |   |
|     |       | Exclude pre      | eviously     | imported iter   | ns       |                                   |                           |        |   |
|     |       | Sea              | arch Ava     | ilable Curricu  | lum S    | elect Another External System     | Cancel Import             |        |   |
|     |       |                  |              |                 |          |                                   |                           |        |   |
|     | _     |                  |              |                 |          |                                   |                           |        |   |
|     |       |                  |              |                 |          |                                   |                           |        | ~ |

Scroll through the results to find the **Program** you wish to make changes to. You may need to click **Next** until your **Program** shows on the list.

| ۲ | Integ | gration Manager — Mozilla Firefox                                                                    | -      |          | × |
|---|-------|----------------------------------------------------------------------------------------------------|--------|----------|---|
| С | , e   | https://indianhills. <b>curriculog.com</b> /hermes?display=hermesSearch&method=proposal&systemItemId | =65&ty | <u>ک</u> | ≡ |
|   |       | Agriculture Education, A.A.                                                                          |        |          | ^ |
|   |       | Agronomy, A.S.                                                                                       |        |          |   |
|   |       | Animal Science, A.A.S. (previously imported)                                                         |        |          |   |
|   |       | Animal Science, A.S.                                                                                 |        |          |   |
|   |       | Art, A.A. (Inactive-Hidden)                                                                          |        |          |   |
|   |       | Art, A.A. (Inactive-Hidden)                                                                          |        |          |   |
|   |       | Associate Degree Nursing - Online / Hybrid Completion, A.A.S. (Inactive-Hidden)                      |        |          |   |
|   |       | Associate Degree Nursing, A.A.S.                                                                     |        |          |   |
|   |       | Associate of Science, A.S.                                                                           |        |          |   |
|   |       | Athletic Coaching, A.A. (Inactive-Hidden)                                                            |        |          |   |
|   |       | Athletic Training (Inactive-Hidden)                                                                  |        |          |   |
|   |       | Previous Next                                                                                        |        |          |   |
|   | _     |                                                                                                    |        |          | ~ |

After clicking the Program Title, a screen will load titled **Import Data Into Your Proposal**. Leave the default fields checked and click **Import This Item**.

| ۵ | 🔋 Integration Manager — Mozilla Firefox — 🛛 🛛 👋                                                                                 |                                                                                                    |                           |      |   |  |  |
|---|----------------------------------------------------------------------------------------------------|----------------------------------------------------------------------------------------------------|---------------------------|------|---|--|--|
| 0 | A https://indianhills.curriculog.com/hermes?dis                                                                                 | play=hermesAvailableLegend&method=proposal&s                                                                                                    | ysteml 🗉                  | ☆    | ≡ |  |  |
|   |                                                                                                    |                                                                                                    |                           |      | ^ |  |  |
|   |                                                                                                    |                                                                                                    | Close Wi                  | ndow |   |  |  |
|   | Import Data Into Your Propos                                                                                                    | sal                                                                                                    |                           |      |   |  |  |
|   | Confirm the fields that will be imported into you you would like to prevent the imported data fro Field" to uncheck that field. | ur proposal (only fields that are mapped will be liste<br>om overwriting an existing field in your proposal, cli                                                                                                    | ed here). I<br>ck "Import | f    |   |  |  |
|   | Once you click Import, your data will be validate<br>message telling you what is wrong with the da                              | ed against the proposal. Any data that is incorrect<br>ta, and it will not be imported into the form to prev                                                                                                    | will have a<br>ent errors | 1    |   |  |  |
|   | Field Name                                                                                                    | Data Preview                                                                                                    | Import<br>Field           |      |   |  |  |
|   | » Program Details: Program Type                                                                                                 | Transfer Major                                                                                                    |                           |      |   |  |  |
|   | » Program Details: Degree Type                                                                                                  | Associate of Science                                                                                                    | <ul><li>✓</li></ul>       |      |   |  |  |
|   | » Program Details: Program Title                                                                                                | Animal Science, A.S.                                                                                                    |                           |      |   |  |  |
|   | » Program Details: Description                                                                                                  | Associate of Science Degree in Animal Science<br>Offered on Centerville Campus Students who<br>intend to complete an Associate of Science<br>Degree in Animal Science and transfer to a four-<br>year institution sho |                           |      |   |  |  |
|   | » Curriculum Details: Curriculum                                                                                                | Program has 12 cores and 18 courses.                                                                                                    |                           |      |   |  |  |
|   | » IHCC Specific Field: Effective Term                                                                                           | [no data]                                                                                                    |                           |      |   |  |  |
|   |                                                                                                    |                                                                                                    |                           |      |   |  |  |
|   | Import This Item Return to Search                                                                                               | h Select Another External System Cancel Imp                                                                                                    | ort                       |      | v |  |  |

Review the imported Program information, and complete any fields marked with an \* that are not filled in.

Complete the **Rationale for Change**. **Program Status** and **Program codeset (ITSO)** can be left blank. Program Status will be **ACTIVE** for all current programs. The ITSO codes need to be included which were determined when the program was first created. ITSO codes are a four two-digit combination. **For example:** Business Specialist would be 03 02 11 03. If they are missing please contact the Chief Academic Officer's office for help.

| Rationale for Change*                                  |  |
|--------------------------------------------------------|--|
| $\begin{array}{c c c c c c c c c c c c c c c c c c c $ |  |
| One course in this program needs to be changed.        |  |
| Program Status Program codeset (ITSO)                  |  |

Review the **Curriculum Details** before proceeding to the Curriculum section.

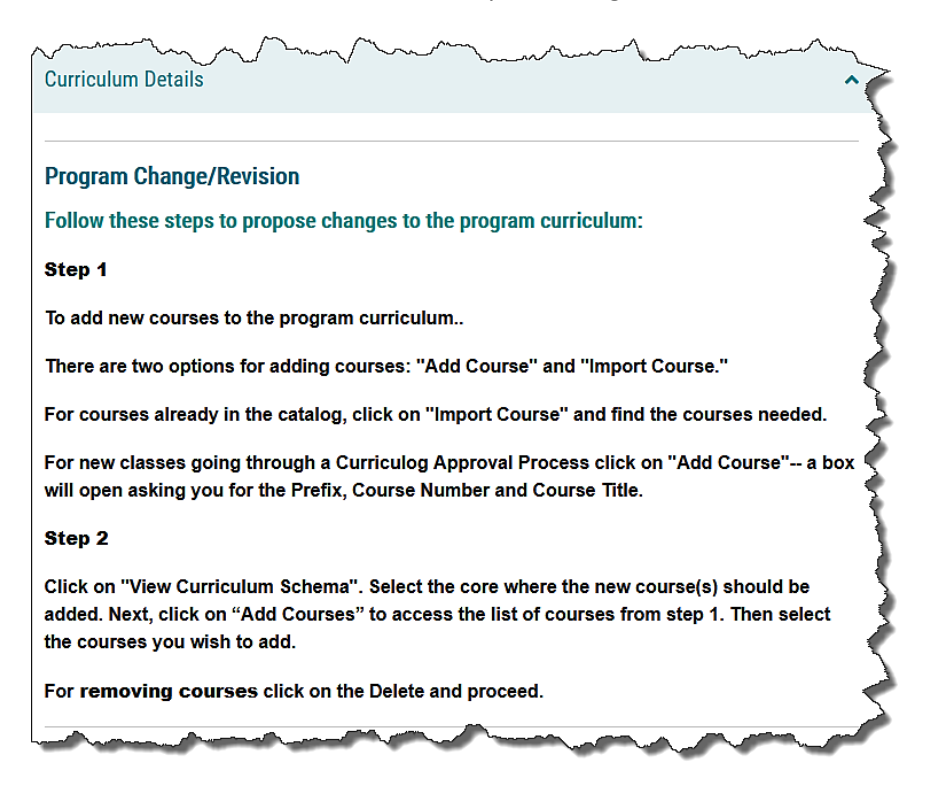

We will begin on the **View Curriculum Courses** tab. There are two ways to change Courses in the **Curriculum: Add Course** or **Import Course**. Because this is a **Program Change/Revision**, you can also remove courses from the curriculum. We will look at each method.

| Curriculum*                                               |                    |
|-----------------------------------------------------------|--------------------|
| View Curriculum Courses View Curriculum Schema            | Preview Curriculum |
| AGS - 113 - Survey of the Animal Industry                 | <b>*</b> (         |
| AGS - 226 - Beef Cattle Science                           | = f                |
| BIO - 120 - General Biology 1D                            | <b>■</b> }         |
| BIO - 121 - General Biology IID                           | <b>₩</b>           |
| BIO - 122 - General Biology IIID                          | <b>■</b> }         |
| CSC - 110 - Introduction to Computers                     | T                  |
| ECN - 130 - Principles of Microeconomics                  | <b>≡</b>           |
| ENG - 105 - Composition I                                 | = 👌                |
| ENG - 106 - Composition II                                | <b>■</b> ₹         |
| HIS - 110 - Western Civilization: Ancient to Early Modern |                    |
| HIS - 111 - Western Civilization: Early Modern to Present | <b>■</b> 5         |
| HIS - 151 - U.S. History to 1877                          | <b>■</b> }         |
| HIS - 152 - U.S. History since 1877                       | <b>■</b> }         |
| MAT - 120 - College Algebra                               | <b>■</b> \$        |
| MAT - 156 - Statistics                                    | * )                |
| SDV - 101 - How to be Successful in College               | T                  |
| SPC - 101 - Fundamentals of Oral Communication            | T A                |
| SPC - 112 - Public Speaking                               | =                  |
| Add Course Import Course                                  | man and a second   |

Add Course is a manual method to add a course to the Curriculum. You must type in the Prefix, Code, and Name and then click Add Course.

| Add Course                    |                                                                                                    |
|-------------------------------|----------------------------------------------------------------------------------------------------|
| Add the course details below: |                                                                                                    |
| Prefix:                       |                                                                                                    |
| SOC                           |                                                                                                    |
| Code:                         |                                                                                                    |
| 110                           |                                                                                                    |
| Name:                         |                                                                                                    |
| Introduction to Sociology     |                                                                                                    |
|                               |                                                                                                    |
| Add Course Cancel             |                                                                                                    |
|                               | a production of the second second sec |

**Import Course** is another way to add a course (or courses) to the Curriculum. It can only be used if there are maps established and available in the Curriculog system. **Note:** It is recommended to use the **Import Course** function, if possible.

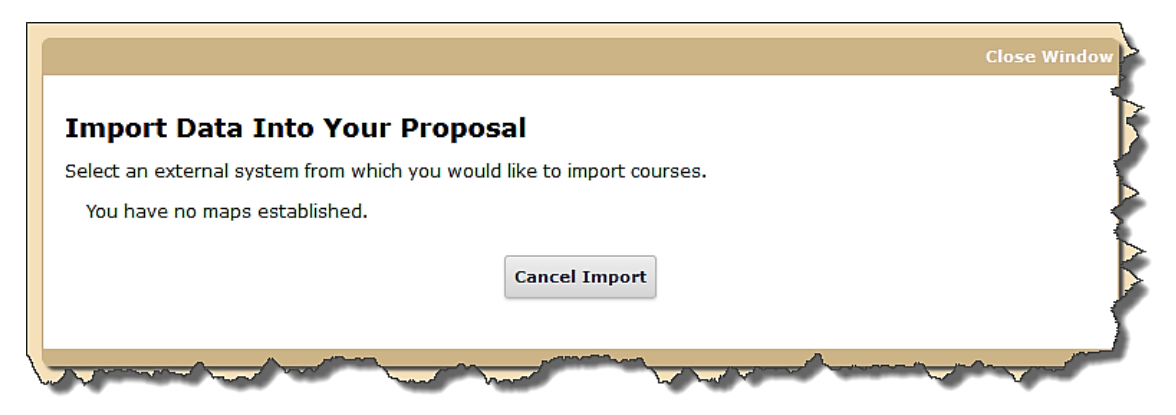

Continue to add or import courses until you have the full list of your Curriculum Courses.

**Note:** You will not be able to delete courses from this screen until you have deleted them from the Curriculum Schema area (see next page.)

Next, we will look at the **View Curriculum Schema** tab. This tab will display the courses grouped by the terms they are offered. You can view the term courses by clicking on the Term name (for example, **Term I**).

Within each term, you can click to Add Courses or Delete Courses (Trash can icon).

**Note:** If you delete a course, you **MUST** update the total credits area before clicking back to the Curriculum Courses tab.

| Curriculum* View Curriculum Courses View Curriculum Schema | Preview Curriculum                      |
|------------------------------------------------------------|-----------------------------------------|
| II Term I                                                  | ^ = 🏅                                   |
| Title                                                      |                                         |
| Term I                                                     | <u> </u>                                |
| Description                                                |                                         |
|                                                            |                                         |
| Courses                                                    | - A A A A A A A A A A A A A A A A A A A |
| AGS - 113 - Survey of the Animal Industry                  | • )                                     |
| ENG - 105 - Composition I                                  | 💼 🖡 🏅                                   |
| SDV - 101 - How to be Successful in College                | T 🕈                                     |
| BIO - 120 - General Biology 1D                             | 🔳 🚺                                     |
| Add Courses Add Custom Text                                |                                         |
| Total: 13 Credits                                          | × 🖬 🏅                                   |
| Term II                                                    | v 🖬 🕺                                   |
| Total: 12 Credits                                          | × 🖬                                     |
| and all all and the second share for a second              | And the second                          |

The next section is not required and includes **Category**, **Type of course in course sequence**, **Academic Year**, **General Education Course Information**, **APS General Education Course Information**, **Embedded Gen Ed Course Information**, and **Embedded Gen Ed Course Credit Hours**.

| Catagoni                                                                                                    | 1 million market                                       |
|----------------------------------------------------------------------------------------------------|--------------------------------------------------------|
|                                                                                                    |                                                        |
|                                                                                                    | 4                                                      |
|                                                                                                    |                                                        |
|                                                                                                    | 2                                                      |
|                                                                                                    | Č.                                                     |
| Type of course in course sequence                                                                                                    |                                                        |
| □ Main [M]                                                                                                    | 1                                                      |
| Alternative [A]                                                                                                    |                                                        |
| Obsolete [O]                                                                                                    | 5                                                      |
|                                                                                                    | 5                                                      |
| Academic Year                                                                                                    |                                                        |
|                                                                                                    |                                                        |
|                                                                                                    | (                                                      |
| General Education Course Information                                                                                                    | APS General Education Course Information               |
| B I U   x <sub>e</sub> x <sup>e</sup>   I <sub>x</sub>                                                                                                    | B I U   x <sub>e</sub> x <sup>e</sup>   I <sub>x</sub> |
| :::::::::::::::::::::::::::::::::::::                                                                                                    | 温 温   進 進   ファ   曖 😂                                   |
| Format 🗸 🚖 🚍 📾 📾 🛤                                                                                                    | Format - E = = = = = = =                               |
|                                                                                                    |                                                        |
|                                                                                                    |                                                        |
|                                                                                                    |                                                        |
|                                                                                                    | 5                                                      |
|                                                                                                    |                                                        |
|                                                                                                    | 1                                                      |
|                                                                                                    |                                                        |
|                                                                                                    |                                                        |
|                                                                                                    |                                                        |
| Embedded Gen Ed Course Information                                                                                                    | Embedded Gen Ed Course Credit Hours                    |
| $\mathbf{B}  \mathbf{I}  \underline{\mathbf{U}}  \mathbf{x}_{a}  \mathbf{x}^{a}  \mathbf{I}_{\mathbf{x}}$                                                                                                    |                                                        |
| 這 :=   == ==   99   💖 📫                                                                                                    |                                                        |
| Format 🔹 🚖 🚍 🛤 🚌 🎮                                                                                                    |                                                        |
|                                                                                                    |                                                        |
|                                                                                                    | 1                                                      |
|                                                                                                    | 2                                                      |
|                                                                                                    | 2                                                      |
|                                                                                                    | ~ ~ ~                                                  |
|                                                                                                    | ~                                                      |
|                                                                                                    |                                                        |
| and the second second s | and and and and and and and and and and                |

The **Modification Rationale/Summary** must be completed along with clicking the Yes or No radial buttons to indicate **Does the modification change the length of the program (contact hours, weeks, credits)?**.

| $I  \underline{U} \mid \mathbf{x}_{a}  \mathbf{x}^{a} \mid \underline{I}_{\mathbf{x}} \mid \overset{1}{\underline{a}} \overset{1}{\underline{a}} \overset{1}{\underline{a}} \overset{1}{\underline{a}} \overset{1}{\underline{a}}$ | HE HE   🤊   💖 📫                  | (                       |
|----------------------------------------------------------------------------------------------------|----------------------------------|-------------------------|
| mal - 🖹 🗄 🖆 📾                                                                                                    | r ⊨ 🖬 🗮                          |                         |
| ourse was deleted to adjust the                                                                                                    | e first term load.               |                         |
|                                                                                                    |                                  |                         |
|                                                                                                    |                                  | 1                       |
|                                                                                                    |                                  |                         |
|                                                                                                    |                                  |                         |
| he modification change the le                                                                                                    | ength of the program (contact he | ours, weeks, credits)?* |

The first fields in the **IHCC Specific** section are required. They Describe ALL Changes being made to the program and Explain the reason for these changes.

| IHCC Specific Field                                                                                            | ~ |
|----------------------------------------------------------------------------------------------------|---|
| Describe ALL Changes being made to the program *                                                               | Z |
| B I <u>U</u>   ×₂ ײ   I <sub>×</sub>   ≟≣ ∷≣   ±≣ :⊞   99   <sup>66</sup> 5 ⊠                                  | ş |
| Normal - E = = =   • • • • •   • • • • • • • • • •                                                             | ¢ |
| An optional course was deleted from the curriculum.                                                            | 5 |
|                                                                                                    | 5 |
|                                                                                                    | 3 |
|                                                                                                    | 5 |
| Explain the reason for these changes*                                                                          | } |
| B I <u>U</u>   ×₂ ײ   I <sub>×</sub>   ≟≣ ∷≣   ∃≣ ∷≣   99   ∰ ⊠                                                | ł |
|                                                                                                    | } |
| This was done to help balance student load.                                                                    | 5 |
| <b></b>                                                                                                    | Ł |
| have a second and a second and a second and a second and a second and a second and a second and a second and a |   |

The next fields in the IHCC Specific section are not required. They include Program Student Learning Outcomes, Graduates of the (Program Title field) program will be able to, and Awards Within the Program. Currently there are two areas for Program Learning Outcomes. You must include these if the program is missing them. These are subject to changes when you are doing program assessments and will need to be updated as needed. *Use the Program Student Learning Outcomes and leave the Graduates field blank.* You will need to list the awards being offered in this program. For example: Associates of Arts, Associates of Applied Science and Diploma, Diploma, Certificate, etc.

| gram Student Learning Outcomes                                                                                                    |   |
|----------------------------------------------------------------------------------------------------|---|
| B I ∐   ×₂ ײ   I <sub>x</sub>   ≔ ः≡   ः≢ ः≣   99   ∜≶ ⊠                                                                                                    |   |
| Format 🔹 主 🗮   📾 🛒   🖬 🇮 🗮                                                                                                    | • |
|                                                                                                    |   |
|                                                                                                    |   |
|                                                                                                    |   |
|                                                                                                    |   |
|                                                                                                    |   |
| luates of the (Program Title field) program will be able to:                                                                                                    |   |
| duates of the (Program Title field) program will be able to:                                                                                                    |   |
| duates of the (Program Title field) program will be able to:<br>J U × <sub>a</sub> × <sup>a</sup> / J <sub>x</sub> / J= :=   ill ill ill 99   99 ⊠<br>sommat → E = E =   ● ● ●   □ □□ =                                                                                                    |   |
| duates of the (Program Title field) program will be able to:<br>3. I. U. I.×., ×* I.I., I.≡. :≡ I = # = # 199   % ⊠<br>Format → I = = = = =   ∞ ∞ ℝ I ⊑ = =                                                                                                    | Ĩ |
| duates of the (Program Title field) program will be able to:<br>3 J U   × <sub>a</sub> × <sup>a</sup>   J <sub>x</sub>   ﷺ ﷺ   ₩ (= 10) (% ©<br>Format →   ≝ ≝ ≝   ∞ ≪ ♥   ⊑ ⊞ ≣                                                                                                    |   |
| duates of the (Program Title field) program will be able to:<br>3 I <u>U</u>   × <sub>e</sub> × <sup>e</sup>   I <sub>x</sub>   플 :=   레티 레티 199   약 GA<br>Format ·   트 프 프 트   coo coo PP   GA 프 프                                                                                                    |   |
| duates of the (Program Title field) program will be able to:<br>B I 및 X <sub>a</sub> x <sup>a</sup>   I <sub>x</sub>   를 :=   표 대 (카) (양 @<br>Format ·   는 글 를 들   @ 옷 (이 III) 표 플                                                                                                    |   |
| Huates of the (Program Title field) program will be able to:<br>$J = J = [ +x_x + x^x + ]$<br>$T_x + [ +z + z^x + ]$<br>$T_x + [ +z + z^x + ]$<br>$T_x + [ +z + ]$<br>$T_x + [ +z + ]$<br>$T_x $ |   |

Use the radial button to select **Can this award be earned completely online? (for IPEDS reporting)** and type in the **Effective Year**. The other fields are not required.

| can this award be earned completly online?<br>for IPEDS reporting)* | Is the summer term required as defined by financial aid regulations? |
|---------------------------------------------------------------------|----------------------------------------------------------------------|
| ⊖Yes ⊚No                                                            | ⊖Yes ⊖No                                                             |
| $\bigcirc$ New - no matching data in current system                 | $_{\bigodot}$ New - no matching data in current system               |
|                                                                     |                                                                      |
| ffective Year *                                                     |                                                                      |
| 2023                                                                | 4                                                                    |
| inter digit year.                                                   |                                                                      |
| ffect Year                                                          | Effective Term                                                       |
|                                                                     | Select an option                                                     |
|                                                                     |                                                                      |
| ffective Date                                                       | 4                                                                    |
|                                                                     | ]                                                                    |
|                                                                     |                                                                      |

Articulation and Linkage With Other Institutions is not a required field. However, if your program has articulation agreements, you will need to enter them here. You must fill in the Comments for DoE (Department of Education).

| 3 I <u>U</u>   × <sub>a</sub> × <sup>a</sup>   <u>I</u> <sub>×</sub>   ≣ :≣   =≇ =≡   99   № 123 |       |
|--------------------------------------------------------------------------------------------------|-------|
| ormat 🔹   🖻 🚍 🚍   📾 👳 🏴   🖬 🇮                                                                    |       |
|                                                                                                  |       |
|                                                                                                  |       |
|                                                                                                  |       |
|                                                                                                  |       |
|                                                                                                  |       |
|                                                                                                  |       |
| ments for DoE *                                                                                  |       |
|                                                                                                  | ate d |

In the **Attachments & Acknowledgment** section, attach any supporting files necessary by clicking the **Paperclip (Files) icon**. This is not required, but encouraged if you have additional files pertaining to the course being proposed.

Then, check the Acknowledge box and the Attached box (if files have been attached).

Finally, click Save All Changes.

| and the second and the second and the second second s | ~×                  |
|----------------------------------------------------------------------------------------------------|---------------------|
| Attachment & Acknowledgement                                                                                                    | ★ Steps to Approval |
| ATTACHMENT INSTRUCTION<br>Please attach any required files by navigating to the right side menu and clicking<br>"Files".Academic Standards Administrator: Unlaunched                                                                                                    | Files               |
| Acknowledge*                                                                                                    | e                   |
| Attached                                                                                                    | 1                   |
| Catalog Manager Section - Please Do Not Modify                                                                                                    | ~ ``                |
| Acalog OID Acalog Status<br>Active-Visible<br>Inactive-Hidden                                                                                                    |                     |
| Save All Changes Validate and Launch Proposal                                                                                                    |                     |

The final step in this process is to click Validate and Launch Proposal.

| Catalog Manager Section - Please Do No | bt Modify                                              | ~~~~~~~~~~~~~~~~~~~~~~~~~~~~~~~~~~~~~~ |
|----------------------------------------|--------------------------------------------------------|----------------------------------------|
| Acalog OID                             | Acalog Status<br>O Active-Visible<br>O Inactive-Hidden |                                        |
| Save All Changes Validate and Lau      | unch Proposal                                          | ~>                                     |

If there are incomplete fields, you will be notified at this time. Click **Show Me**.

| Could Not Launch Proposal                                          |
|--------------------------------------------------------------------|
| Please correct the following errors before launching the proposal. |
| Proposal has validation errors                                     |
| Ok Show Me                                                         |

You will be directed to sections that are incomplete.

Correct any missing information and click Validate and Launch Proposal again.

| Catalog Manager Section - Please Do Not M | odify                                              |
|-------------------------------------------|----------------------------------------------------|
| Acalog OID                                | Acalog Status<br>Active-Visible<br>Inactive-Hidden |
| Save All Changes 🗣 Validate and Launch    | Proposal                                           |

The **Launch Proposal** page will open. "You are about to launch this proposal. Once you have launched this proposal, it will begin the approval process. The proposal will appear in your task list under the "My Proposals" tab and you may easily view its progress at any time. However, you may not edit the proposal after launch unless you are included in a particular step of the approval process." If you are ready to launch the proposal, click **Launch Proposal**.

| Launch Proposal                                                                                                    | 3 |
|----------------------------------------------------------------------------------------------------|---|
| You are about to launch this proposal. Once you have launched this proposal, it will begin the approval process. The proposal will appear in your task list under the "My Proposals" tab and you may easily view its progress at any time. However, you may not edit the proposal after launch unless you are included in a particular step of the approval process. | ~ |
| Launch Proposal Cancel                                                                                                    |   |

Congratulations! You have successfully created a **Program Modification Request Form** using the **Import** function in Curriculog! You can use the dialog screen to track the progress.

| Social Work                                                                   |   | User Tracking                                                                                                    | This proposal has moved on This proposal has moved on in the workflow. |            |   |
|-------------------------------------------------------------------------------|---|----------------------------------------------------------------------------------------------------|------------------------------------------------------------------------|------------|---|
| Program Modification Request Form 2022-2023                                   | e | User Tracking Help                                                                                                    | •                                                                      | Discussion | ~ |
|                                                                               |   | Show current                                                                                                    | <b>•</b>                                                               | :=         |   |
| Proposal Help                                                                 | * | Show Individual User Edits                                                                                                    |                                                                        | Workflow   | 5 |
| Drearam Dataila                                                               |   | Chern manadar ober Eales                                                                                                    |                                                                        | Status     |   |
| Program Details                                                               | ^ | 0                                                                                                    | Add Comment                                                            | 2          | } |
|                                                                               |   | Comments                                                                                                    | + Add Comment                                                          | Signatures | 5 |
| **Read before you begin**                                                     |   | Curriculog                                                                                                    | E Danky                                                                | Ø          |   |
| , , , , , , , , , , , , , , , , , , , ,                                       |   | 10/21/2021 12:27 pm                                                                                                    | ч                                                                      | Files      | 5 |
| Select Program below as the Type of Proceam before importing curriculum data. |   | and the bed the almost almost alm |                                                                        | mer        |   |

Looking for more computer tutorials? Please visit: <u>www.indianhills.edu/tutorials</u>.

For technical assistance, please contact the **IT Help Desk Phone:** (641) 683-5333 | **Email:** <u>helpdesk@indianhills.edu</u> | **Web:** <u>www.indianhills.edu/helpdesk</u>